# P307 TUF GAMING M4 AIR OPTICAL GAMING MOUSE

快速使用指南(繁體中文) 快速使用指南(简体中文) クイックスタートガイド(JP) 21년사용실명서(KR) Guide de démarrage rapide (FR) Schnellstartanleitung (DE) Guida tapida (IT) Guida de inicio Rápido (PT-BR) Краткое руководство (RU) Guida de inicio rápido (ES) Beknopte handleiding (NL)

Package contents

Hizli Başlangıç Kılavuzu (TR) Стисле керівництво для початку експлуатації (UA) Przewodnik szybkiego startu (PL) Rychlý průvodce (CS) Ghid de pomire rapidá (RO) Gyors üzembe helyezeši útmutató (HU) Snabbstartshandbok (SV) Pikaopas (FI) Hurtigstartveiledning (NO) Cuick Start Guide (HB)

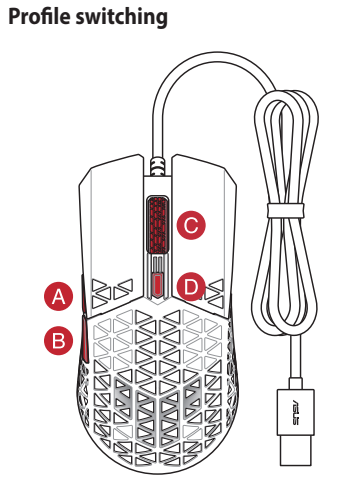

| (ey combination     | Profile   |
|---------------------|-----------|
| B+D                 | Profile 1 |
| A+D                 | Profile 2 |
| <b>O</b> + <b>D</b> | Profile 3 |
|                     |           |

# Getting started

018944

To set up your Gaming Mouse: 1. Connect the USB cable to your computer's USB port. 2. Download Armoury Crate from https://rog.asus.com

Customizing with Armoury Crate For DPI settings, download and install the Armoury Crate from https://rog.asus.com

開始使用 依據以下步驟設定電競滑鼠: 1.將 USB 連接線連接至電腦上的 USB 連接埠。 2.從華碩官網 https://roq.asus.com 下載驅動程式,並安裝至電腦。

使用 Armoury Crate 軟體客製化您的滑鼠 關於 DPI 設定,請造訪華碩官網 <u>https://rog.asus.com</u>下載並安裝 Armoury Crate 驅動程式。

开始使用 依据以下步骤设置电竞鼠标: 1.将 USB 连接线连接至电脑上的 USB 接口。

2.从华硕官网 <u>https://rog.asus.com</u> 下载驱动程序,并安装至电脑。 使用 Armoury Crate 软件自定义您的鼠标

送用 Armoury Crate 软件自足又添的跟你 关于 DPI 设置,请访问华硕官网 <u>https://rog.asus.com</u> 下载并安装 Armoury Crate 驱动程序。

セットアップ <sup>手順</sup>

<sup>7-III</sup> 1.本製品の USB ケーブルをコンピューターの USB ポートに接続します。 2.Web サイトから Armoury Crate ソフトウェアをダウンロードしインストールします。<u>https://rog.</u> asus.com

**総合設定ソフトウェア「Armoury Crate」** 統合設定ソフトウェア Armoury Crate では、各種ポタン割り当て、パフォーマンス、DPI 設定など のマウス設定をカスタマイズすることができます。

시작하기 광학 게임용 마우스룩

광학 게임용 마우스를 설정하려면 : 1.USB 케이블을 컴퓨터의 USB 포트에 연결합니다 . 2.<u>https://rog.asus.com</u> 에서 드라이버를 다운로드 받아 컴퓨터에 연결합니다

**Armoury Crate 로 사용자 지정하기** DPI 설정의 경우 https://rog.asus.com 에서 Armoury Crate 를 다운로드 받아 설치하십시오.

# Prise en main

Pour configurer votre souris gaming : 1. Connectez le câble USB à l'un des ports USB de votre ordinateur. 2. Téléchargez Armoury Crate en vous rendant sur <u>https://rog.asus.com</u>

Personnalisation avec Armoury Crate

Pour les paramètres DPI, téléchargez et installez Armoury Crate en vous rendant sur https://rog.asus.com

# Erste Schritte

So richten Sie Ihre Gaming Maus ein: 1. Verbinden Sie das USB-Kabel mit dem USB-Anschluss Ihres Computers. 2. Laden Sie Armoury Crate unter <u>https://rog.asus.com</u> herunter.

# Weitere Anpassungen mit Armoury Crate

Laden Sie für die DPI-Einstellungen Armoury Crate unter https://rog.asus.com herunter und installieren Sie es.

# Getting started

To set up your Gaming Mouse: 1. Connect the USB cable to your computer's USB port. 2. Download Armoury Crate from https://rog.asus.com

# Customizing with Armoury Crate

For DPI settings, download and install the Armoury Crate from https://rog.asus.com

Iniciando Para configurar o Mouse de Jogo: 1. Conecte o cabo USB à porta UBS do seu computador. 2. Baixe o driver de <u>https://rog.asus.com</u> e, em seguida, instale-o em seu computador.

Personalizando com Armoury Crate Para configurações de DPI, baixe e instale o Armoury Crate de <u>https://rog.asus.com</u>.

Начало работы Для установки игровой мыши: 1. Подключите USB-кабель к разъему USB компьютера. 2. Скачайте утилиту Armoury Crate с сайта <u>https://rog.asus.com</u>

Настройка с помощью Armoury Crate Для настройки DPI скачайте и установите Armoury Crate с сайта <u>https://rog.asus.com</u>

Procedimientos iniciales Para configurar el ratón para juegos: 1. Conecte el cable USB al puerto USB del equipo. 2. Descargue el controlador desde <u>https://rog.asus.com</u> y, a continuación, instálelo en el equipo

Personalización con Armoury Crate Para la configuración de PPP, descargue e instale Armoury Crate desde <u>https://rog.asus.com</u>.

 Aan de slag

 De optische gamemuis instellen:

 1. Sluit de USB-kabel aan op de USB-poort van de computer.

 2. Download het stuurprogramma van <u>https://rog.asus.com</u> en installeer het vervolgens in uw computer

Aanpassen met Armoury Crate Voor DPI-instellingen, kunt u de Armoury Crate downloaden en installeren van <u>https://rog.asus.com</u>.

# Başlarken

Oyun Farenizi kurmak için: 1. USB kablosunu bilgisayarınızın USB bağlantı noktasına bağlayın. 2. Sürücüyü <u>https://rog.asus.com</u> adresinden indirip bilgisayarınıza yükleyin.

Armoury Crate ile özelleştirme DPI ayarları için, Armoury Crate'yi <u>https://rog.asus.com</u> adresinden indirip yükleyin.

# Початок роботи

Щоб налаштувати ігрову оптичну мишу: 1. Підключіть кабель USB до порту USB на комп'ютері. 2. Завантажте драйвер з <u>https://rog.asus.com</u> і встановіть його на комп'ютер.

**Тюнінг обладунками Armoury Crate** Для налаштувань DPI, завантажте і встановіть Armoury Crate з <u>https://rog.asus.com</u>.

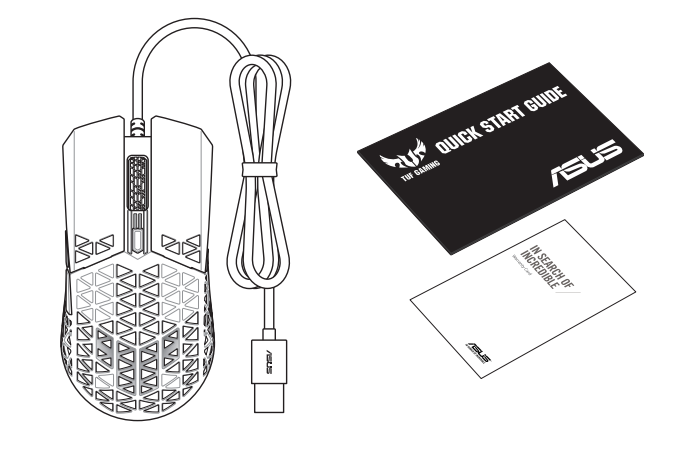

# Specifications\*

| Resolution           | וויע    | DPI 2   | DPI 3 (Default) | DPI 4    |
|----------------------|---------|---------|-----------------|----------|
| 100 DPI to 16000 DPI | 400 DPI | 800 DPI | 1600 DPI        | 3200 DPI |

\* You may customize the DPI settings for DPI 1-4 through Armoury Crate under the Device page.
\*\* A pop-up message displaying the current DPI will appear when switching DPI settings if Armoury Crate is installe

# Mouse features / 滑鼠功能 / 鼠标功能

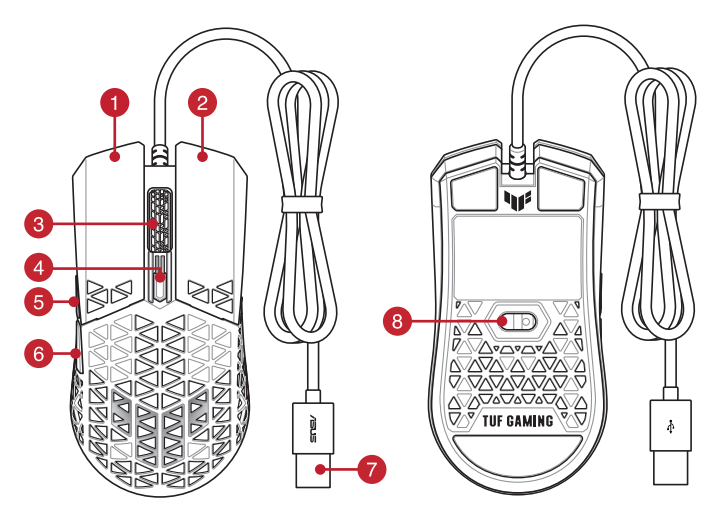

- 1 Left-click button / 左鍵(繁體中文) / 左键(简体中文)
- 2 Right-click button / 右鍵(繁體中文) / 右键(简体中文)
- **3** Scroll wheel / 滾輪(繁體中文) / 滚轮(简体中文)
- 4 DPI button / DPI 按鈕(繁體中文) / DPI 按钮(简体中文)
- 5 Forward button / 前進鍵(繁體中文) / 前进键(简体中文)
- 6 Backward button / 後退鍵(繁體中文) / 后退键(简体中文)
- 7 USB 2.0 connector / USB 2.0 連接埠(繁體中文) / USB 2.0 接口(简体中文)
- 8 Optical sensor / 光學感測器(繁體中文 ) / 光学感应器(简体中文 )

#### Wprowadzenie

Konfiguracja myszy optycznej dla graczy: 1. Podłącz kabel USB myszy do gniazda USB komputera.

2. Pobierz sterownik ze strony https://rog.asus.com, a następnie zainstaluj na komputerze.

#### Dostosowanie z użyciem Armoury Crate

Dla ustawień DPI, pobierz ze strony https://rog.asus.com i zainstaluj oprogramowanie Armoury Crate.

#### Začínáme

Pokyny pro zprovoznění optické herní myši: 1. Připojte kabel USB k portu USB počítače. 2. Stáhněte ovladač z webu <u>https://rog.asus.com</u> a potom jej nainstalujte do počítače.

#### Přizpůsobení se softwarem Armoury Crate

Pro nastavení DPI, stáhněte si a nainstalujte software Armoury Crate z webu https://rog.asus.com.

#### Noțiuni introductive

Pentru a configura mouse-ul pentru jocuri: 1. Conectați cablul USB la portul USB de pe computer. 2. Descărcați driverul de la adresa <u>https://rog.asus.com</u>, apoi instalați-l în computer.

#### Particularizarea cu Armoury Crate

Pentru setările DPI, descărcați și instalați aplicația Armoury Crate de la adresa https://rog.asus.com.

#### Első lépések

A játékhoz való optikai egér üzembe helyezéséhez:

Csatlakoztassa az USB-kábelt a számítógép USB portjához.
 Töltse le az illesztőprogramot a <u>https://rog.asus.com</u> oldalról, majd telepítse számítógépére.

# Testreszabás Armoury Crate segítségével

DPI beállításokhoz, töltse le és telepítse a Armoury Crate alkalmazást a https://rog.asus.com oldalról.

#### Komma igång

Konfigurera din spelmus: 1. Anslut USB-kabeln till datorns USB-port. 2. Hämta drivrutinen på <u>https://rog.asus.com</u> och installera den sedan på datorn.

#### Anpassa med Armoury Crate

För DPI-inställningar, hämta och installera Armoury Crate på https://rog.asus.com.

# Näin pääset alkuun

Optisen pelihiiren asettaminen: 1. Liitä USB-kaapeli tietokoneen USB-porttiin. 2. Lataa ajuri osoitteesta <u>https://rog.asus.com</u> ja asenna se tietokoneeseen.

#### Mukauttaminen arsenaalilla Crate

DPI-asetuksia varten, lataa ja asenna arsenaali Crate osoitteesta https://rog.asus.com.

#### Komme i gang

Slik setter du opp optisk spillmus: 1. Koble USB-kabelen til datamaskinens USB-port. 2. Last ned driveren fra <u>https://rog.asus.com</u>, og installer den på datamaskinen.

### Tilpasse med Armoury Crate

Last ned og installer Armoury Crate fra https://rog.asus.com for DPI-innstillinger.

**الشروع في العمل** لإعداد ماوس الألعاب البصري: ١. قل بتوصيل كابل USB بمنفذ USB في الكمبيوتر. ٢. قم بتتزيل برنامج التشغيل مع <u>https://rog.asus.com</u> وتثبيته على الكمبيوتر.

#### التخصيص مع مستودع Armoury Crate

الإعدادات DPI؛ يرجى تنزيل وتثبيت مستودع Armoury Crate من https://rog.asus.com

#### צעדים ראשונים

הגדרת עכבר גיימינג: 1.מחברים את כבל ה-USB אל חיבור ה-USB של המחשב 2. יש להוריד את מנהל ההתקן מ-<u>https://rog.asus.com</u> ולהתקינו במחשב

Armoury Crate התאמה אישית באמצעות להגדרות DPI יש להוריד ולהתקין את Armoury Crate מ-DPI מ-https://rog.asus.com.

#### **Safety Guidelines**

Keep the device away from liquid, humidity, or moisture. Operate the device only within the specific temperature range of 0°C(32°F) to 40°C(104°F). When the device exceeds the maximum temperature. unplug or switch off the device to let it cool down.

#### 安全說明

- 此滑鼠只應在溫度不高於 40°C (104°F) 的環境下使用。 - 安裝錯誤型號的電池可能會導致爆炸

#### Notices

#### Compliance Statement of Innovation, Science and Economic Development Canada (ISED)

This device complies with Innovation, Science and Economic Development Canada licence exempt RSS standard(s). Operation is subject to the following two conditions: (1) this device may not cause interference, and (2) this device must accept any interference, including interference that may cause undesired operation of the device CAN ICES-003(B)/NMB-003(B

#### Déclaration de conformité de Innovation, Sciences et Développement économique Canada (ISED)

Le présent appareil est conforme aux CNR d'Innovation, Sciences et Développement économique Canada applicables aux appareils radio exempts de licence. L'exploitation est autorisée aux deux conditions suivantes : (1) l'appareil ne doit pas produire de brouillage, et (2) l'utilisateur de l'appareil doit accepter tout brouillage radioélectrique subi, même si le brouillage est susceptible d'en compromettre le fonctionnement.

CAN ICES-003(B)/NMB-003(B)

#### **Federal Communications Commission Statement**

This device complies with Part 15 of the FCC Rules. Operation is subject to the following two conditions: · This device may not cause harmful interference.

· This device must accept any interference received including interference that may cause undesired operation

This equipment has been tested and found to comply with the limits for a Class B digital device, pursuant to Part 15 of the FCC Rules. These limits are designed to provide reasonable protection against harmful interference in a residential installation. This equipment generates, uses and can radiate radio frequency energy and, if not installed and used in accordance with manufacturer's instructions, may cause harmful interference to radio communications. However, there is no guarantee that interference will not occur in a particular installation. If this equipment does cause harmful interference to radio or television reception, which can be determined by turning the equipment off and on, the user is encouraged to try to correct the interference by one or more of the following measures:

- · Reorient or relocate the receiving antenna.
- Increase the separation between the equipment and receiver.
- · Connect the equipment to an outlet on a circuit different from that to which the receiver is connected. Consult the dealer or an experienced radio/TV technician for help.

CAUTION! The use of shielded cables for connection of the monitor to the graphics card is required to assure compliance with FCC regulations. Changes or modifications to this unit not expressly approved by the party responsible for compliance could void the user's authority to operate this equipment.

#### Limitation of Liability

Circumstances may arise where because of a default on ASUS' part or other liability, you are entitled to recover damages from ASUS. In each such instance, regardless of the basis on which you are entitled to claim damages from ASUS, ASUS is liable for no more than damages for bodily injury (including death) and damage to real property and tangible personal property; or any other actual and direct damages resulted from omission or failure of performing legal duties under this Warranty Statement, up to the listed contract price of each product.

ASUS will only be responsible for or indemnify you for loss, damages or claims based in contract, tort or infringement under this Warranty Statement.

This limit also applies to ASUS' suppliers and its reseller. It is the maximum for which ASUS, its suppliers, and your reseller are collectively responsible.

UNDER NO CIRCUMSTANCES IS ASUS LIABLE FOR ANY OF THE FOLLOWING: (1) THIRD-PARTY CLAIMS AGAINST YOU FOR DAMAGES; (2) LOSS OF, OR DAMAGE TO, YOUR RECORDS OR DATA; OR (3) SPECIAL, INCIDENTAL, OR INDIRECT DAMAGES OR FOR ANY ECONOMIC CONSEQUENTIAL DAMAGES (INCLUDING LOST PROFITS OR SAVINGS), EVEN IF ASUS, ITS SUPPLIERS OR YOUR RESELLER IS INFORMED OF THEIR POSSIBILITY.

#### Proper disposal

DO NOT throw the device in municipal waste. This product has been designed to enable proper reuse of parts and recycling. The symbol of the crossed out wheeled bin indicates that the product (electrical, electronic equipment and mercury-containing button cell battery) should not be placed in municipal waste. Check local regulations for disposal of electronic products.

#### REACH

Complying with the REACH (Registration, Evaluation, Authorisation, and Restriction of Chemicals) regulatory framework, we published the chemical substances in our products at ASUS REACH website at http://csr.asus.com/english/REACH.htm.

## ASUS Recycling/Takeback Services

ASUS recycling and takeback programs come from our commitment to the highest standards for protecting our environment. We believe in providing solutions for you to be able to responsibly recycle our products, batteries, other components as well as the packaging materials. Please go to http://csr.asus.com/english/ Takeback.htm for detailed recycling information in different regions.

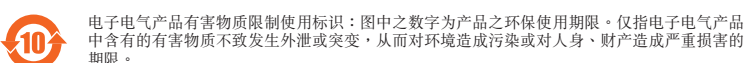

| 部件名称        | 有害物质  |        |        |               |               |                 |
|-------------|-------|--------|--------|---------------|---------------|-----------------|
|             | 铅(Pb) | 汞 (Hg) | 镉 (Cd) | 六价铬 (Cr (VI)) | 多溴联苯<br>(PBB) | 多溴二苯醚<br>(PBDE) |
| 印刷电路板及其电子组件 | ×     | 0      | 0      | 0             | 0             | 0               |
| 外壳          | 0     | 0      | 0      | 0             | 0             | 0               |
| 外部信号连接头及线材  | 0     | 0      | 0      | 0             | 0             | 0               |

k 表格依据 SI/T 11364 的規定编制

:表示该有害物质在该部件所有均质材料中的含量均在 GB/T 26572 规定的限量要求以下 :表示该有害物质至少在该部件的某一均质材料中的含量超出 GB/T 26572 规定的限量要求,然该部件仍符合欧盟指令 2011/65/EU 的规范, 备注:此产品所标示之环保使用期限,系指在一般正常使用状况下

#### 「產品之限用物質含有情況」之相關資訊,請參考下表:

| 單元         | 限用物質及其化學符號 |        |        |           |            |              |
|------------|------------|--------|--------|-----------|------------|--------------|
|            | 월∐ (Pb)    | 汞 (Hg) | 鎘 (Cd) | 六價鉻 (Cr⁵) | 多溴聯苯 (PBB) | 多溴二苯醚 (PBDE) |
|            | -          | 0      | 0      | 0         | 0          | 0            |
|            | 0          | 0      | 0      | 0         | 0          | 0            |
|            | -          | 0      | 0      | 0         | 0          | 0            |
| 外部信號連接頭及線材 | 0          | 0      | 0      | 0         | 0          | 0            |
|            |            |        |        |           |            |              |

備考 1. "O" 係指該項限用物質之百分比含量未超出百分比含量基準值 備考 2. "--" 係指該項限用物質為排除項目。 備老?

# 低功率電波輻射性電機管理辦法

RSMI

型式認証合格之低功率射頻電機,非經許可,公司、商號或使用者均不得擅自變更頻率、加大功率或變更原設計之特 性及功能

#### 第十四條

不如如新新闻,我们的一个学校,我们的一个学校,我们的一个学校,我们的一个学校,我们的一个学校。 你们,我们就是你的一个学校,我们就是你的一个学校,我们就是我们的一个学校。 你们,我们就是你们,我们就是你是你是你是你的你的,你们是你能是你的你。"

低功率射頻電機須忍受合法通信或工業、科學及醫療用電波輻射性電機設備之干擾。

#### VCCI: Japan Compliance Statement

#### VCCI Class B Statement

VCCI 準拠クラス B 機器 (日本)

この装置は、クラスB情報技術装置です。この装置は、家庭環境で使用することを目的としていますが、この 装置がラジオやテレビジョン受信機に近接して使用されると、受信障害を引き起こすことがあります。 取扱説明書に従って正しい取り扱いをして下さい。

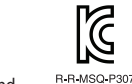

이 기기는 가정용(B급) 전자파적합기기로서 주로 가정에서 사용하는 것을 목적으로 하며, 모든 지역에서 사용할 수 있습니다.

#### Ukraine Certification Logo

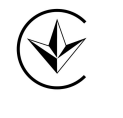

**EAC Certification Logo** 

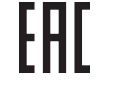

#### Simplified UKCA Declaration of Conformity:

ASUSTeK Computer Inc. hereby declares that this device is in compliance with the essential requirements and other relevant provisions of related UKCA Directives. Full text of UKCA declaration of conformity is available at: www.asus.com/support

**CE Mark Warning** 

 $(\epsilon)$ 

English ASUSTeK Computer Inc. hereby declares that this device is in compliance with the essential requirements and other relevant provisions of related Directives. Full text of EU declaration of conformity is available at: www.asus.com/support

Français AsusTek Computer Inc. déclare par la présente que cet appareil est conforme aux critères essentiels et autres clauses pertinentes des directives concernées. La déclaration de conformité de l'UE peut être téléchargée à partir du site Internet suivant : www.asus.com/support.

Deutsch ASUSTeK Computer Inc. erklärt hiermit, dass dieses Gerät mit den wesentlichen Anforderungen und anderen relevanten Bestimmungen der zugehörigen Richtlinien übereinstimmt. Der gesamte Text der EU-Konformitätserklärung ist verfügbar unter: <u>www.asus.com/support</u>

Italiano ASUSTeK Computer Inc. con la presente dichiara che questo dispositivo è conforme ai requisiti essenziali e alle altre disposizioni pertinenti con le direttive correlate. Il testo completo della dichiarazione di conformità UE è disponibile all'indirizzo: <u>www.asus.com/support</u>

Русский Компания ASUS заявляет, что это устройство соответствует основным требованиям и другим соответствующим условиям соответствующих лиректив. Подробную информацию, пожалуйста, смотрите на www.asus.com/support

Български С настоящото ASUSTeK Computer Inc. декларира, че това устройство е в съответствие със съществените изисквания и другите приложими постановления на свързаните директиви. Пълния: текст на декларацията за съответствие на ЕС е достъпна на адрес: www.asus.com/support

Hrvatski ASUSTeK Computer Inc. ovim iziavljuje da je ovaj uređaj sukladan s bitnim zahtjevima i ostalim odgovarajućim odredbama vezanih direktiva. Cijeli tekst EU izjave o sukladnosti dostupan je na: www.asus.com/support

Čeština Společnost ASUSTeK Computer Inc. tímto prohlašuje, že toto zařízení splňuje základní požadavky a další příslušná ustanovení souvisejících směrnic. Plné znění prohlášení o shodě EU je k dispozici na adrese: www.asus.com/support

Dansk ASUSTeK Computer Inc. erklærer hermed, at denne enhed er i overensstemmelse med hovedkravene og andre relevante bestemmelser i de relaterede direktiver. Hele EU-

overensstemmelseserklæringen kan findes på: www.asus.com/support

Nederlands ASUSTeK Computer Inc. verklaart hierbij dat dit apparaat voldoet aan de essentiële vereisten en andere relevante bepalingen van de verwante richtlijnen. De volledige tekst van de EU-verklaring van conformiteit is beschikbaar op: www.asus.com/support

Eesti Käesolevaga kinnitab ASUSTeK Computer Inc, et see seade vastab asjakohaste direktiivide oluliste nõuetele ja teistele asjassepuutuvatele sätetele. EL vastavusdeklaratsiooni täielik tekst on saadaval järgmisel aadressil: www.asus.com/support

Suomi ASUSTeK Computer Inc. ilmoittaa täten, että tämä laite on asiaankuuluvien direktiivien olennaisten vaatimusten ja muiden tätä koskevien säädösten mukainen. EU-yhdenmukaisuusilmoituksen koko teksti on luettavissa osoitteessa: www.asus.com/support

Ελληνικά Με το παρόν, η AsusTek Computer Inc. δηλώνει ότι αυτή η συσκευή συμμορφώνεται με τις θεμελιώδεις απαιτήσεις και άλλες σχετικές διατάξεις των Οδηγιών της ΕΕ. Το πλήρες κείμενο της δήλωσης συμβατότητας είναι διαθέσιμο στη διεύθυνση: <u>www.asus.com/support</u>

Magyar Az ASUSTeK Computer Inc. ezennel kijelenti, hogy ez az eszköz megfelel a kapcsolódó Irányelvek lényeges követelményeinek és egyéb vonatkozó rendelkezéseinek. Az EU megfelelőségi nyilatkozat teljes szövege innen letölthető: www.asus.com/support

Latviski ASUSTeK Computer Inc. ar šo paziņo, ka šī ierīce atbilst saistīto Direktīvu būtiskajām prasībām un citiem citiem saistošajiem nosacījumiem. Pilns ES atbilstības paziņojuma teksts pieejams šeit: www.asus.com/support

Lietuvių "ASUSTeK Computer Inc." šiuo tvirtina, kad šis įrenginys atitinka pagrindinius reikalavimus ir kitas svarbias susijusių direktyvų nuostatas. Visą ES atitikties deklaracijos tekstą galima rasti: www.asus.com/support

Norsk ASUSTeK Computer Inc. erklærer herved at denne enheten er i samsvar med hovedsaklige krav og andre relevante forskrifter i relaterte direktiver. Fullstendig tekst for EU-samsvarserklæringen finnes på: www.asus.com/support

Polski Firma ASUSTeK Computer Inc. niniejszym oświadcza, że urządzenie to jest zgodne z zasadniczymi wymogami i innymi właściwymi postanowieniami powiązanych dyrektyw. Pełny tekst deklaracji zgodności UE jest dostępny pod adresem: <u>www.asus.com/support</u>

Português A ASUSTeK Computer Inc. declara que este dispositivo está em conformidade com os requisitos essenciais e outras disposições relevantes das Diretivas relacionadas. Texto integral da declaração da UE disponível em: www.asus.com/support

Română ASUSTeK Computer Inc. declară că acest dispozițiv se conformează cerintelor esențiale si altor prevederi relevante ale directivelor conexe. Textul complet al declarației de conformitate a Uniunii Europene se găsește la: <u>www.asus.com/support</u>

Srpski ASUSTeK Computer Inc. ovim iziavliuje da je ovaj uređaj u saglasnosti sa osnovnim zahtevima i drugim relevantnim odredbama povezanih Direktiva. Pun tekst EU deklaracije o usaglašenosti je dostupan da adresi: <u>www.asus.com/support</u>

Slovenský Spoločnosť ASUSTeK Computer Inc. týmto vyhlasuje, že toto zariadenie vyhovuje základným požiadavkám a ostatým príslušným ustanoveniam príslušných smerníc. Celý text vyhlásenia o zhode pre štáty EÚ je dostupný na adrese: <u>www.asus.com/support</u>

Slovenščina ASUSTeK Computer Inc. iziavlja, da je ta naprava skladna z bistvenimi zahtevami in drugimi ustreznimi določbami povezanih direktiv. Celotno besedilo EU-iziave o skladnosti je na volio na spletnem mestu: www.asus.com/support

Español Por la presente, ASUSTeK Computer Inc. declara que este dispositivo cumple los requisitos básicos v otras disposiciones pertinentes de las directivas relacionadas. El texto completo de la declaración de la UE de conformidad está disponible en: www.asus.com/support

Svenska ASUSTeK Computer Inc. förklarar härmed att denna enhet överensstämmer med de grundläggande kraven och andra relevanta föreskrifter i relaterade direktiv. Fulltext av EU-försäkran om överensstämmelse finns på: www.asus.com/support

Українська ASUSTeK Computer Inc. заявляє, що цей пристрій відповідає основним вимогам та іншим відповідним положенням відповідних Директив. Повний текст декларації відповідності стандартам ЄС доступний на: www.asus.com/support

Türkçe AsusTek Computer Inc., bu aygıtın temel gereksinimlerle ve ilişkili Yönergelerin diğer ilgili koşullarıyla uyumlu olduğunu beyan eder. AB uygunluk bildiriminin tam metni şu adreste bulunabilir: www.asus.com/support

Bosanski ASUSTeK Computer Inc. ovim izjavljuje da je ovaj uređaj usklađen sa bitnim zahtjevima i ostalim odgovarajućim odredbama vezanih direktiva. Cijeli tekst EU izjave o usklađenosti dostupan je na: www.asus.com/support

עברית ASUSTek Computer Inc. עברית לקרוא מצהירה בזאת כי מכשיר זה תואם לדרישות החיוניות ולשאר הסעיפים הרלוונטיים של תקנה. ניתן לקרוא www.asus.com/support המלא של הצהרת התאימות הרגולטורית עבור האיחוד האירופי בכתובת:

DO NOT throw the device in fire. DO NOT short circuit the contacts. DO NOT disassemble the device.

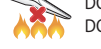

KC: Korea Warning Statement

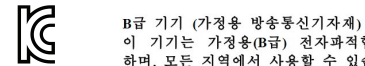

# Service and Support

Visit our multi-language website at https://www.asus.com/support/.

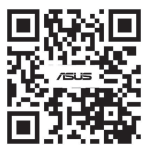

# Официальное представительство в России

#### Горячая линия Службы технической поддержки в России

Бесплатный федеральный номер для звонков по России: 8-800-100-2787 Номер для пользователей в Москве: +7(495)231-1999 Время работы: Пн-Пт, 09:00 - 21:00 (по московскому времени

#### Официальные сайты ASUS в России:

www.asus.ru

www.asus.com/ru/support

ное устройство соответствует требованиям Технического регламента Таможенного Союза ТР ТС 020/2011 Электромагнитная совместимость технических средств утв. решением КТС от 09.12.2011г. №879

| Manufacturer                                | ASUSTek COMPUTER INC.                                                              |
|---------------------------------------------|------------------------------------------------------------------------------------|
| Address, City                               | 1F., No. 15, Lide Rd., Beitou Dist., Taipei City 112,<br>Taiwan                    |
| Authorized Representative in Europe         | ASUS COMPUTER GmbH                                                                 |
| Address                                     | Harkortstrasse 21-23, 40880 Ratingen                                               |
| Country                                     | Germany                                                                            |
| Authorized Representative in United Kingdom | ASUSTEK (UK) LIMITED                                                               |
| Address                                     | 1st Floor, Sackville House, 143-149 Fenchurch<br>Street, London, EC3M 6BL, England |
| Country                                     | United Kingdom                                                                     |
|                                             |                                                                                    |